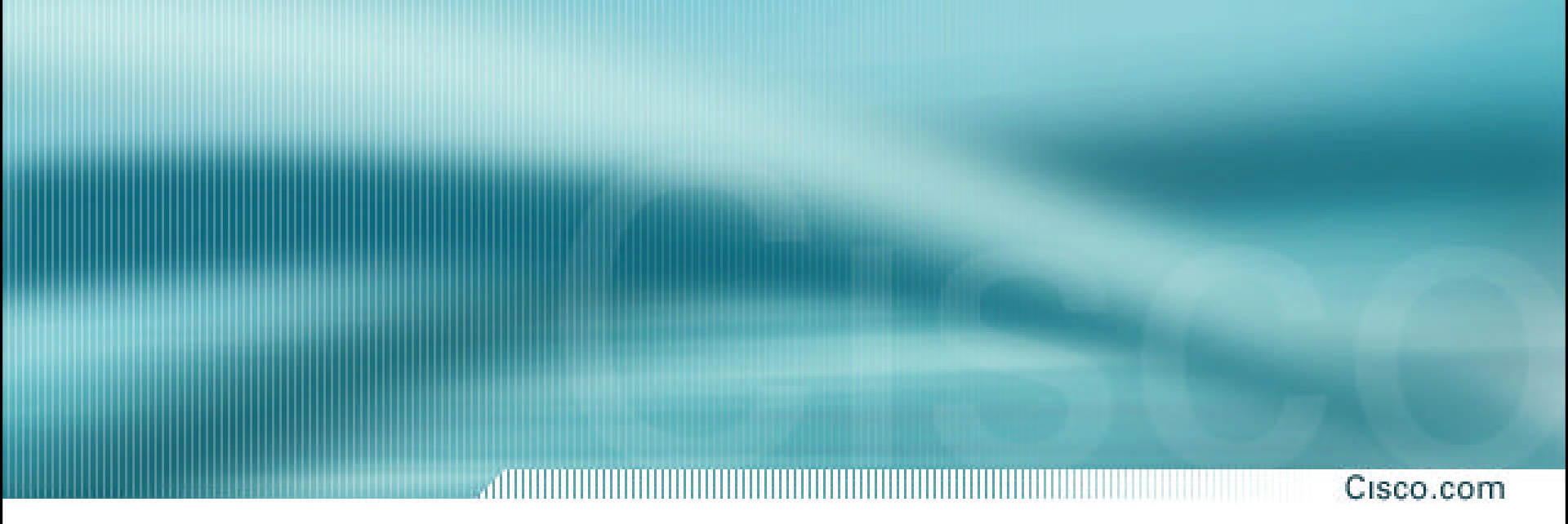

## **IDS 4.0 Roadshow**

**Module 3- Sensor Setup** 

## Agenda

Cisco.com

## Sensor Appliances Sensor Initialization Command Line Modes Initial Configuration Tasks Troubleshooting

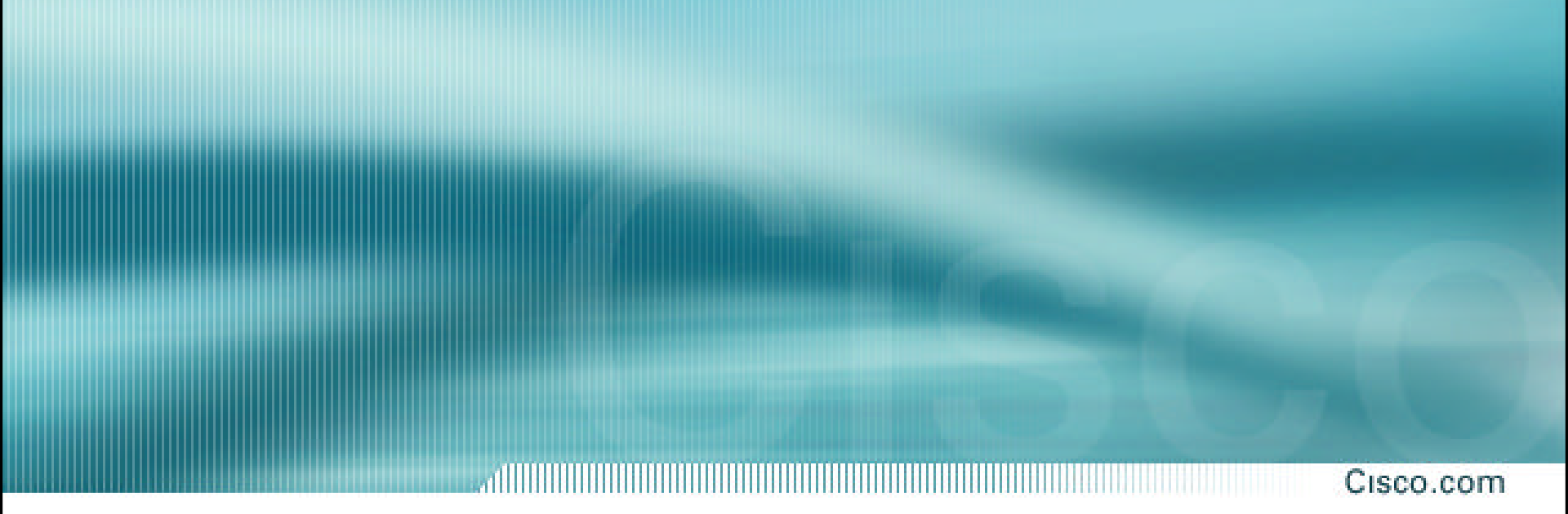

## **Sensor Appliances**

#### **4210 Sensor Front Panel**

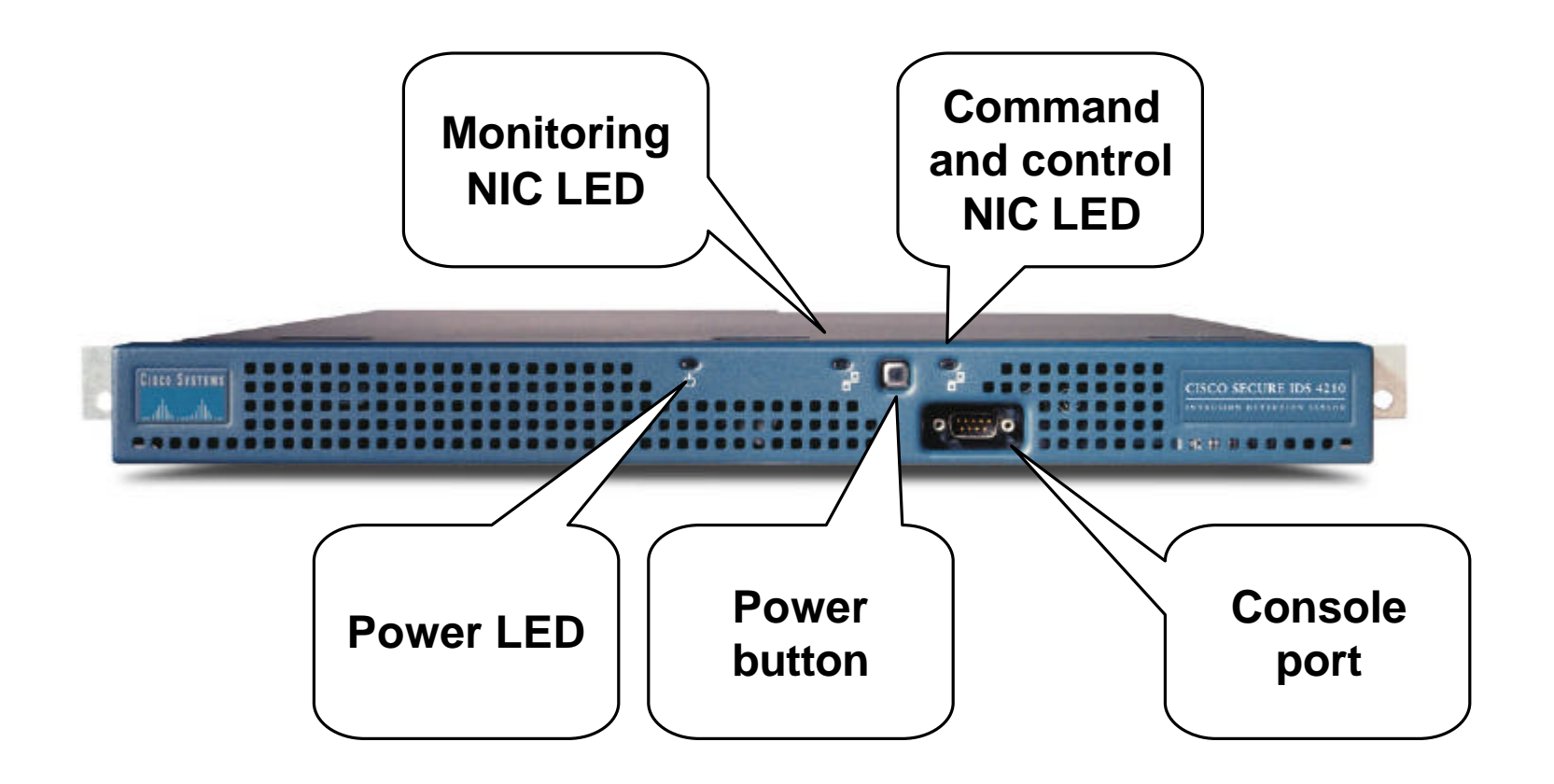

#### **4210 Sensor Back Panel**

Command Console Video Keyboard and control monitor access interface Monitoring interface

#### **4235 Sensor Front Panel**

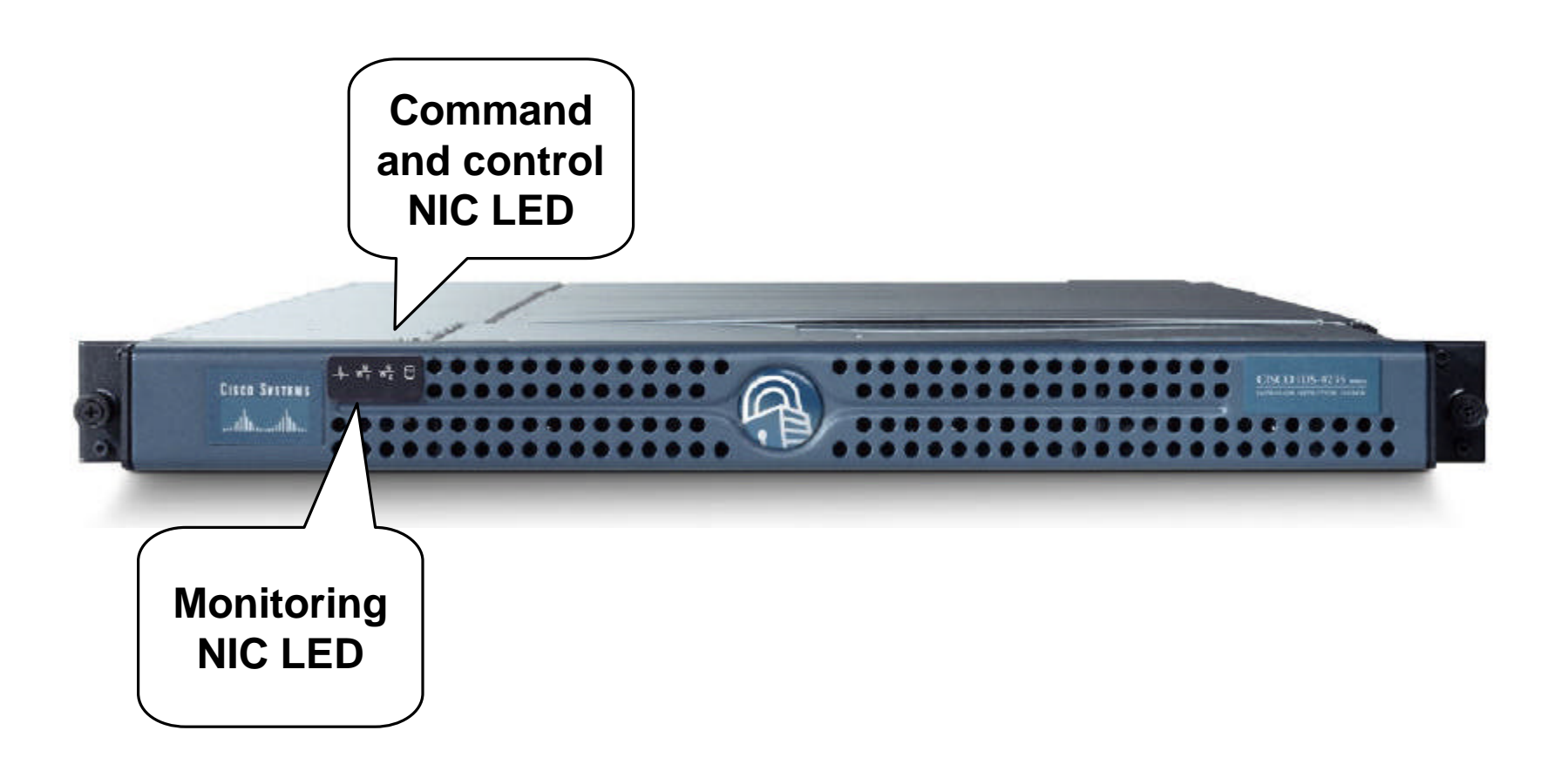

#### 4235 Sensor Back Panel

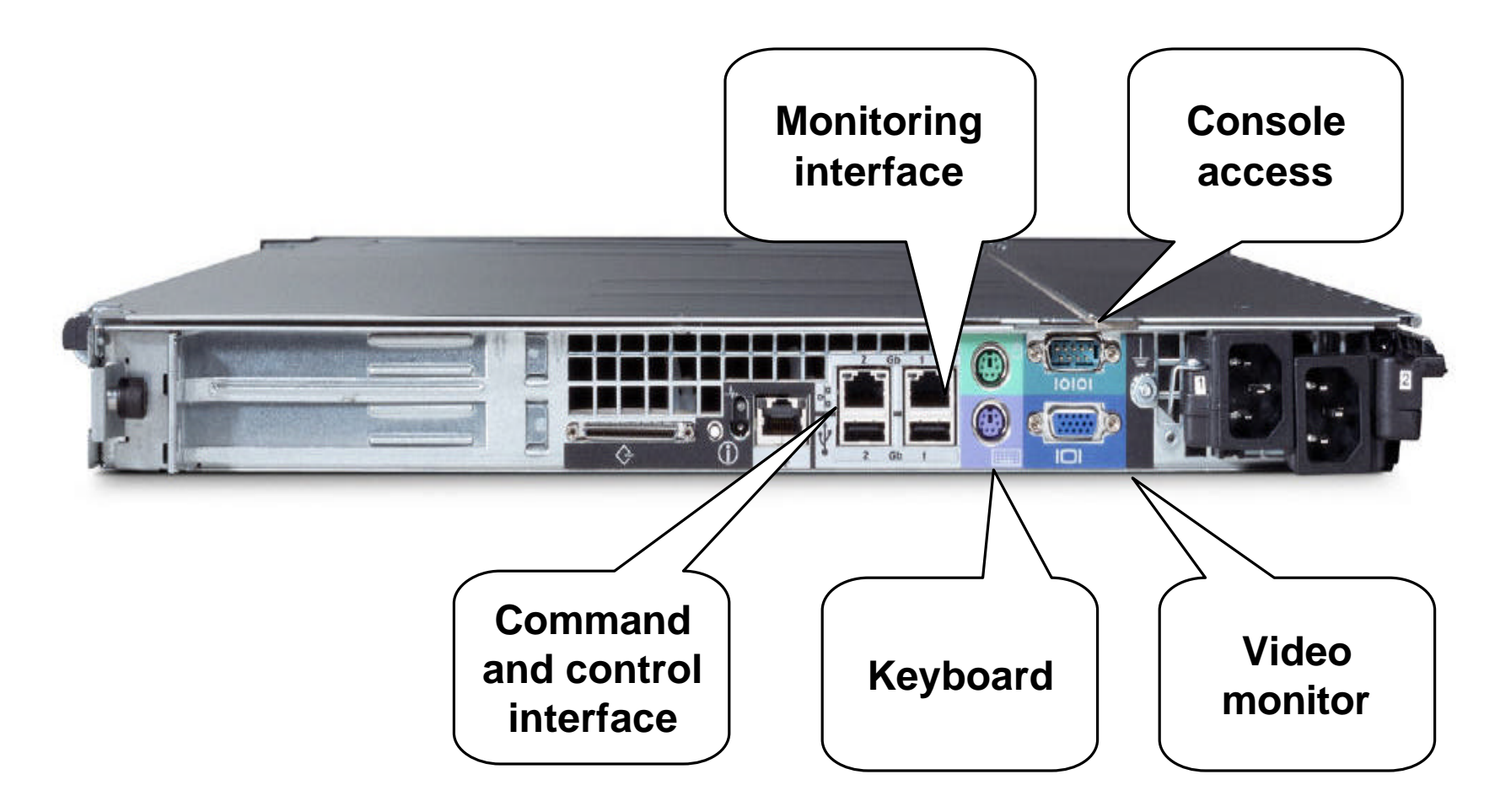

#### **4250 Sensor Front Panel**

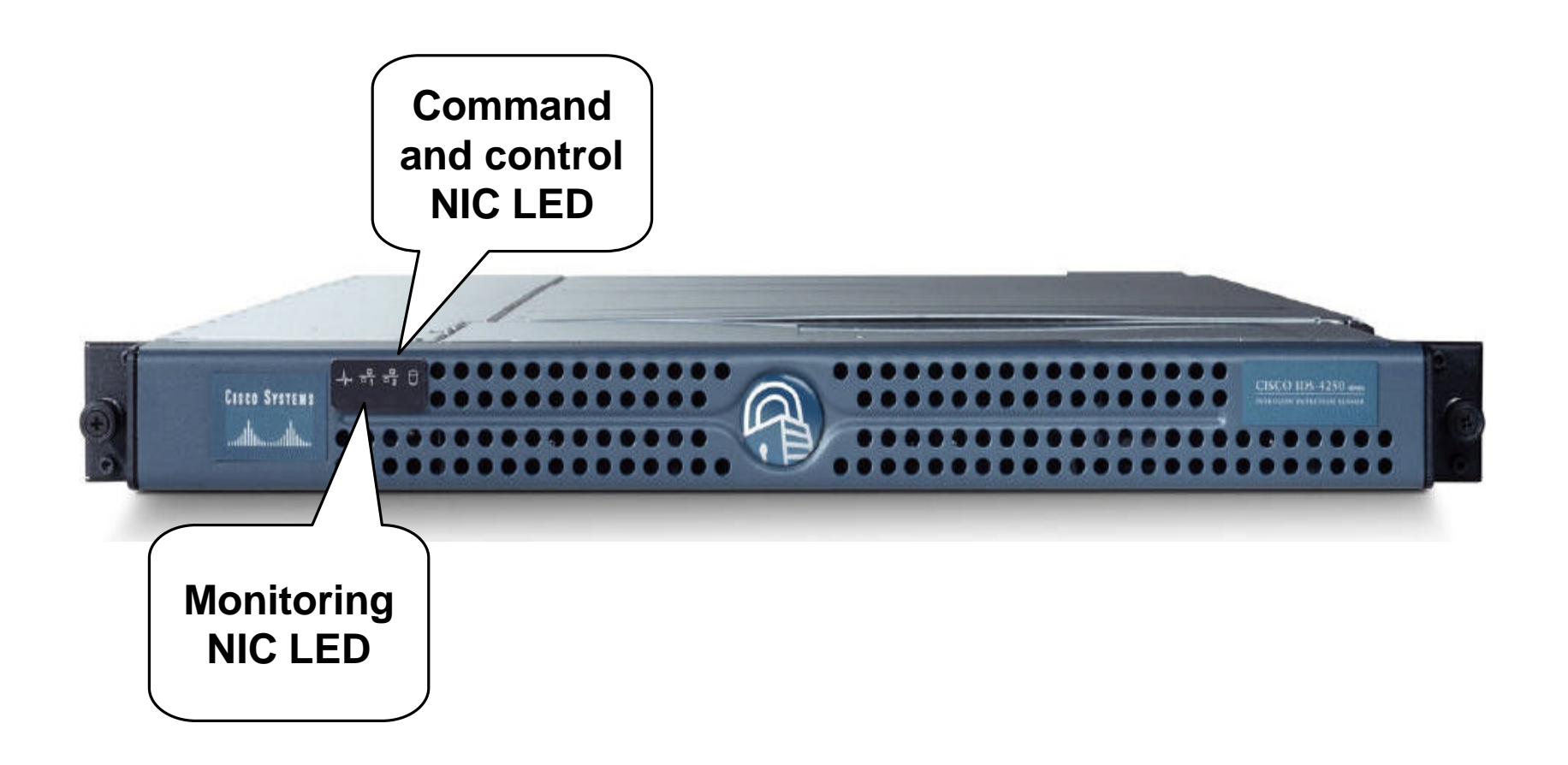

#### **4250 Sensor Back Panel**

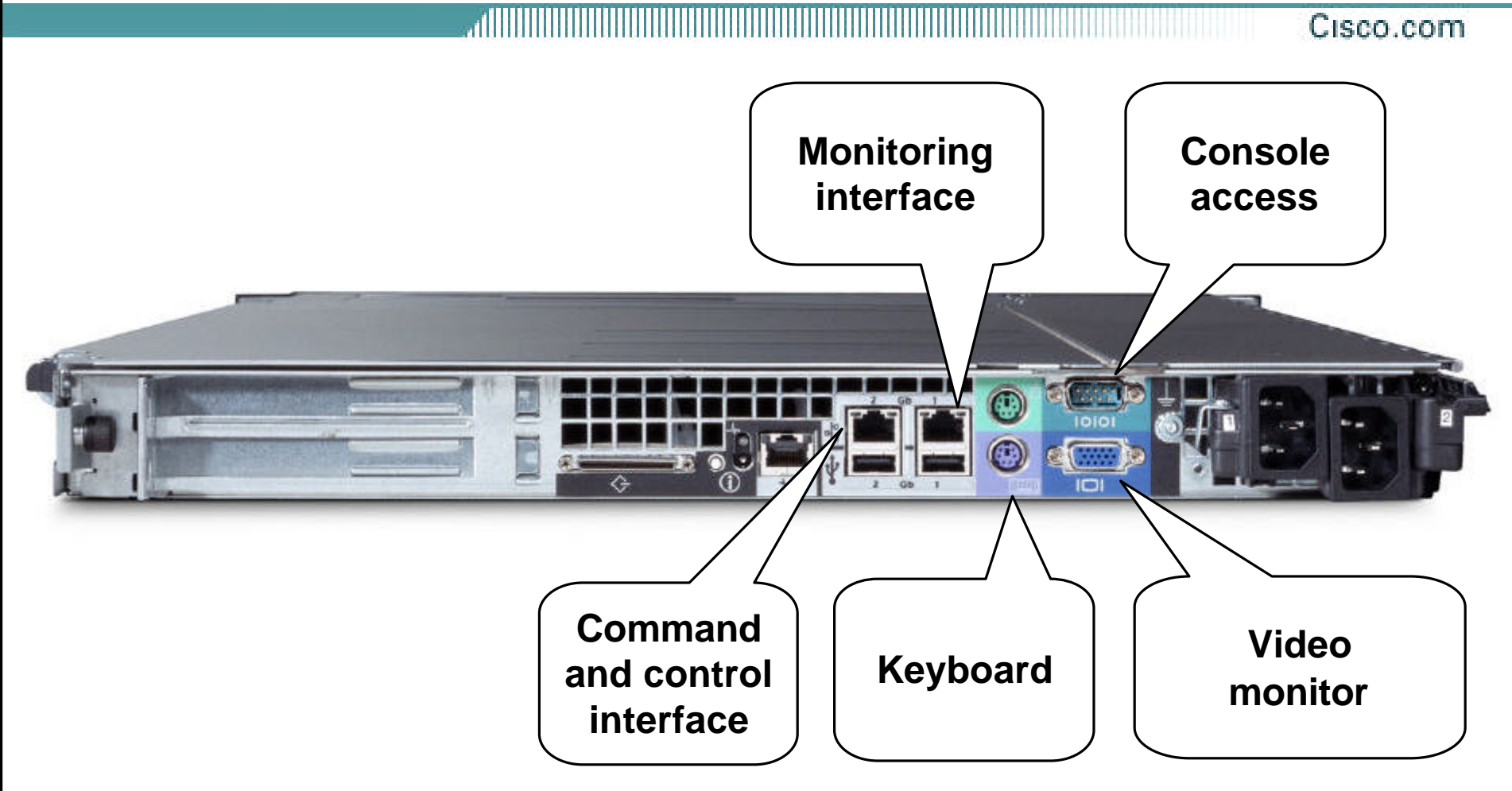

#### **4250-XL Sensor Front Panel**

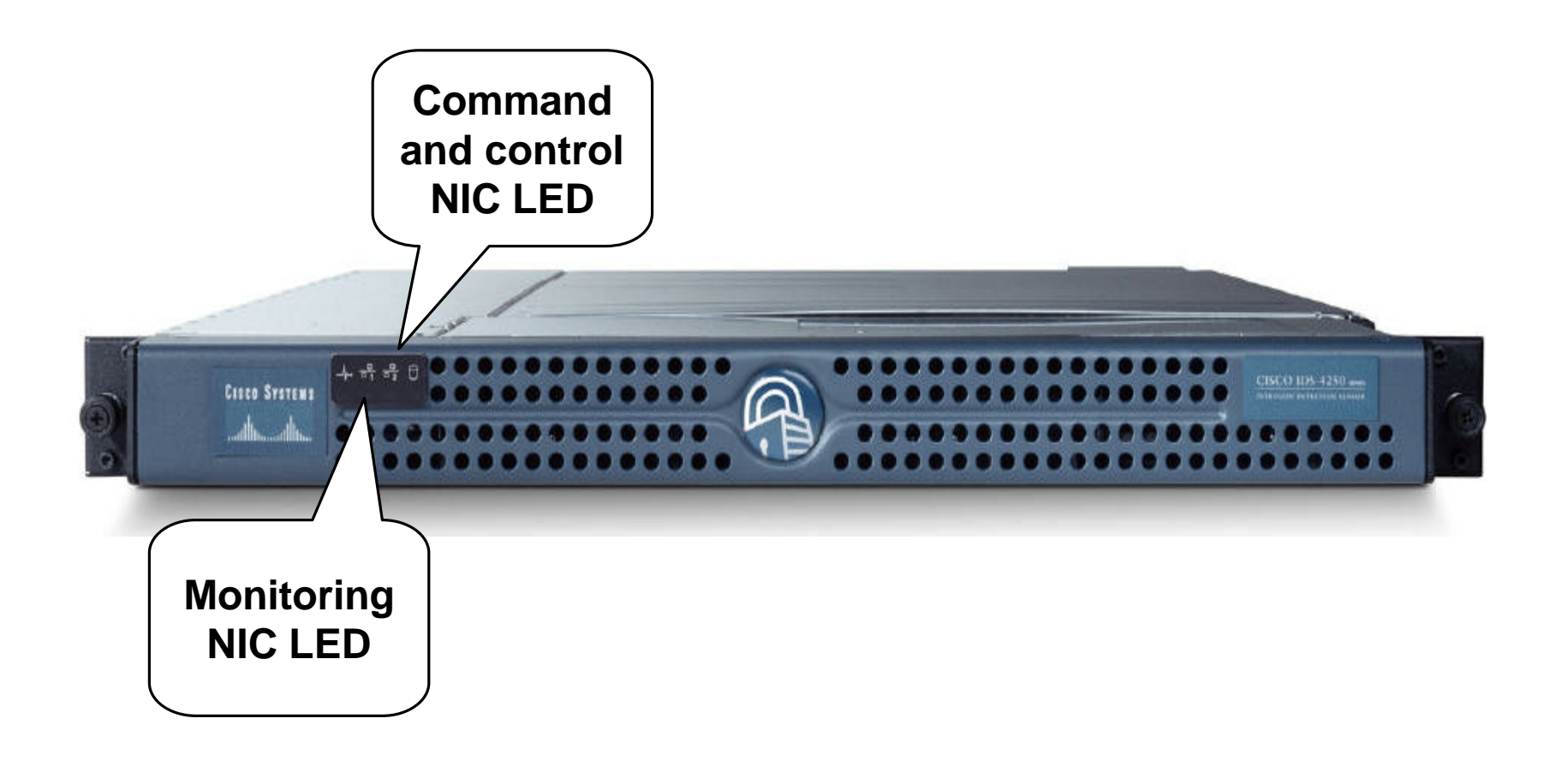

#### 4250-XL Sensor Back Panel

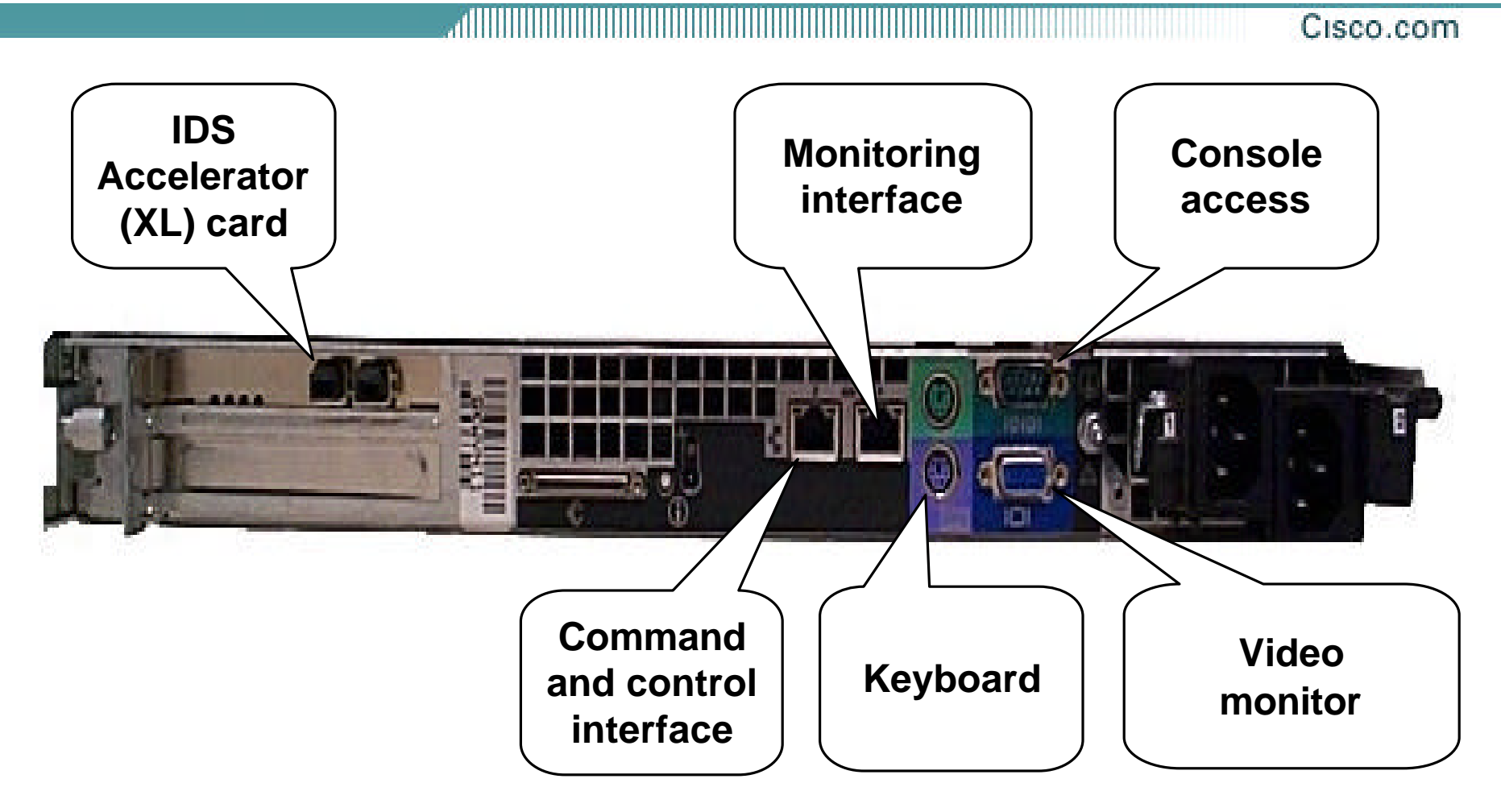

## **IDS Accelerator (XL) card**

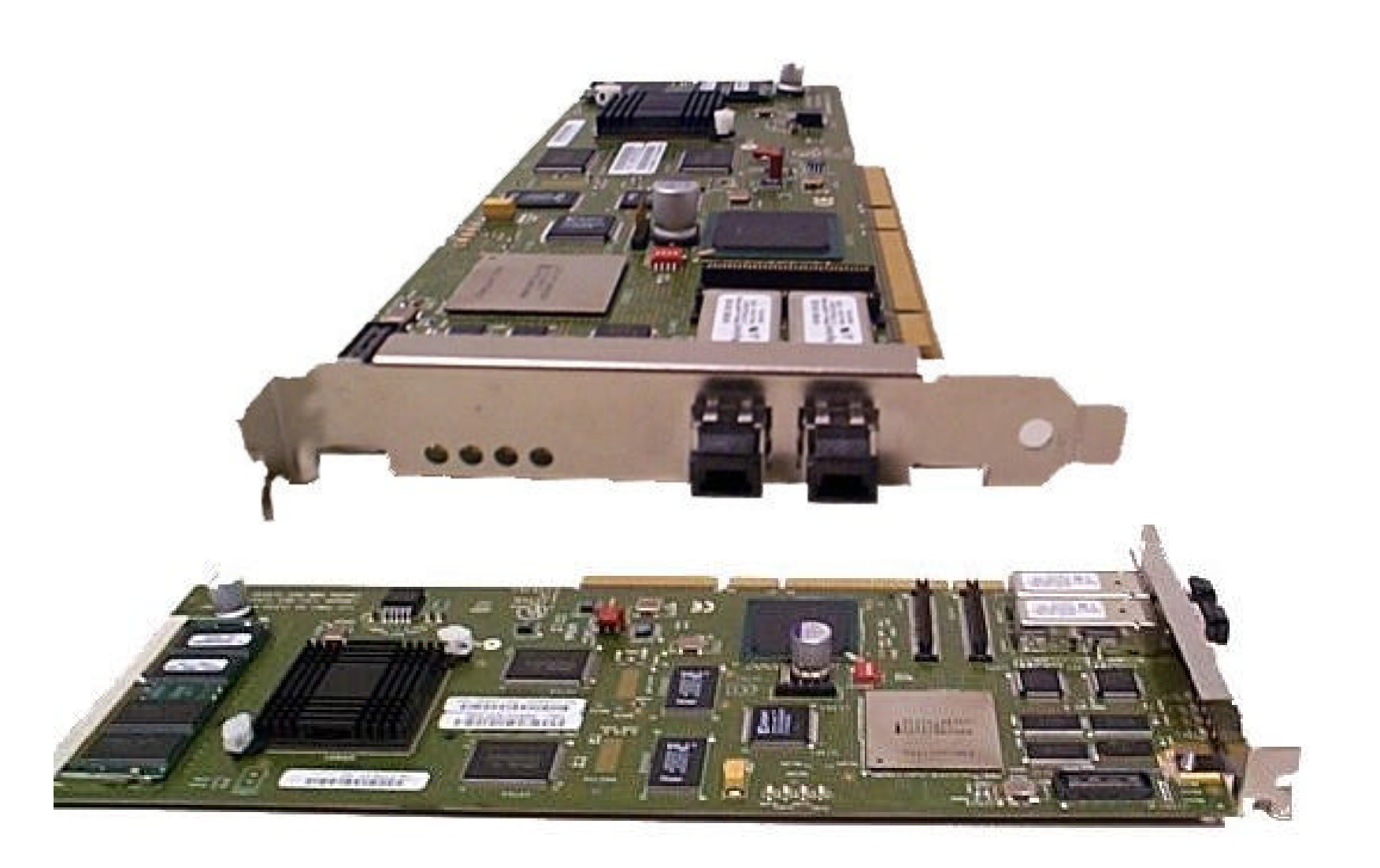

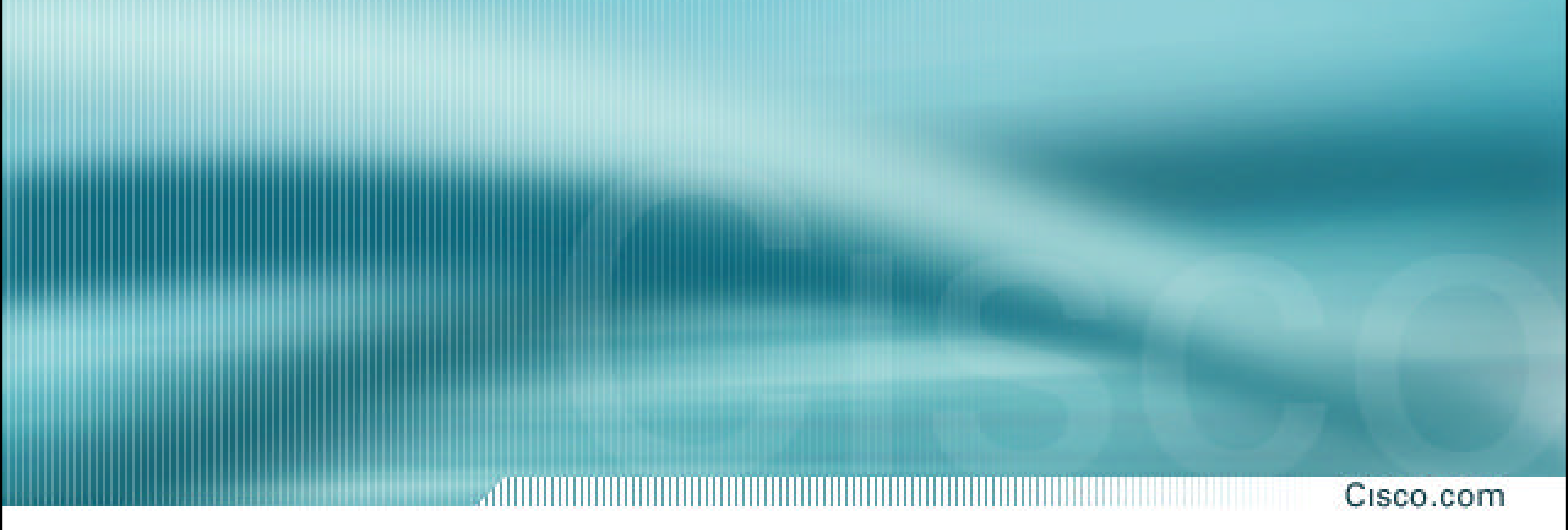

## **Sensor Initialization**

#### **Management Access**

# Following are the methods used to gain management access to a Sensor:

- Console port (cable provided)
- Monitor and keyboard
- Telnet
- SSH
- TLS/SSL

## **Sensor Login Accounts**

Cisco.com

**User accounts** 

- Used to access Sensor for management and monitoring
  - via CLI
  - via management consoles
- Created on Sensor
  - via CLI
  - via management consoles
- Default user is cisco with password cisco
- Password change required at first login
- Have roles that determine user's privileges

**Service account** 

- Special user account that provides root access
- Should be used only for troubleshooting and recovery under direction of TAC
- Does not exist by default
- Can only be used by one user
- Has service role
- Cannot be used remotely

## **Sensor Initialization Tasks**

Cisco.com

#### The following are the tasks to initialize the Sensor:

- Assign a name to the Sensor.
- Assign an IP address and netmask to the Sensor's command and control interface.
- Assign a default gateway.
- Enable or disable the Telnet-server.
- Specify the web server port.
- Create network access lists.
- Set the time.
- Generate a self-signed X.509 certificate needed by TLS.
- Create a service account.

## setup Command

| 🏟 console - Reflection for UNIX and Digital              |     | _ 🗆 🗡    |
|----------------------------------------------------------|-----|----------|
| <u>File Edit Connection Setup Script Window H</u> elp    |     |          |
| 🗋 🗅 🚅 📕 🎒 🛍 🛍 🐠 🎲 🧙 🎇 Clear Line Clear Arp               |     |          |
|                                                          |     | <b>_</b> |
| sensor# setup                                            |     |          |
|                                                          |     |          |
| System Configuration Dialog                              |     |          |
|                                                          |     |          |
| At any point you may enter a question mark '?' for help. |     |          |
| User ctrl-c to abort configuration dialog at any prompt. |     |          |
| Default settings are in square brackets [].              |     |          |
|                                                          |     |          |
| Current Configuration:                                   |     |          |
|                                                          |     |          |
|                                                          |     |          |
| service nost<br>networkDenems                            |     |          |
| hostname sensor                                          |     |          |
| ipAddress 10.1.9.201                                     |     |          |
| netmask 255.255.255.0                                    |     |          |
| defaultGateway 10.1.9.1                                  |     |          |
| telnetOption disabled                                    |     |          |
| exit                                                     |     |          |
|                                                          |     |          |
| service webServer                                        |     |          |
|                                                          |     |          |
|                                                          | 0   | <b>_</b> |
| 40, 43 VT400-7 COM1 at 9600 baud                         | Num | Hold //  |

## **Configuration Dialog**

| 🏦 console - Reflection for UNIX and Digital                                                                                                    |     | _ 🗆  | ×   |
|----------------------------------------------------------------------------------------------------|-----|------|-----|
|                                                                                                    |     |      |     |
| 📗 🗅 😅 🔚 🎒 🛍 🛍 🐠 🗊 📩 🍢 💦 Clear Line Clear Arp                                                                                                    |     |      |     |
| Continue with configuration dialog?[yes]:<br>Enter host name[sensor]: sensor1<br>Enter IP address[10.1.9.201]: 10.0.1.4<br>Enter netmask[255.255.0]:<br>Enter default gateway[10.1.9.1]: 10.0.1.2<br>Enter telnet-server status[disabled]:<br>Enter web-server port[443]:<br>The following configuration was entered.<br>service host<br>networkParams<br>hostname sensor1 |     |      | 4   |
| ipAddress 10.0.1.4<br>netmask 255.255.255.0<br>defaultGateway 10.0.1.2<br>telnetOption disabled<br>exit<br>exit<br>!<br>service webServer<br>general<br>ports 443                                                                                                    |     |      |     |
|                                                                                                    |     |      | -   |
| 66, 31 VT400-7 COM1 at 9600 baud                                                                                                    | Num | Hold | 1/1 |

#### **Save and Reboot**

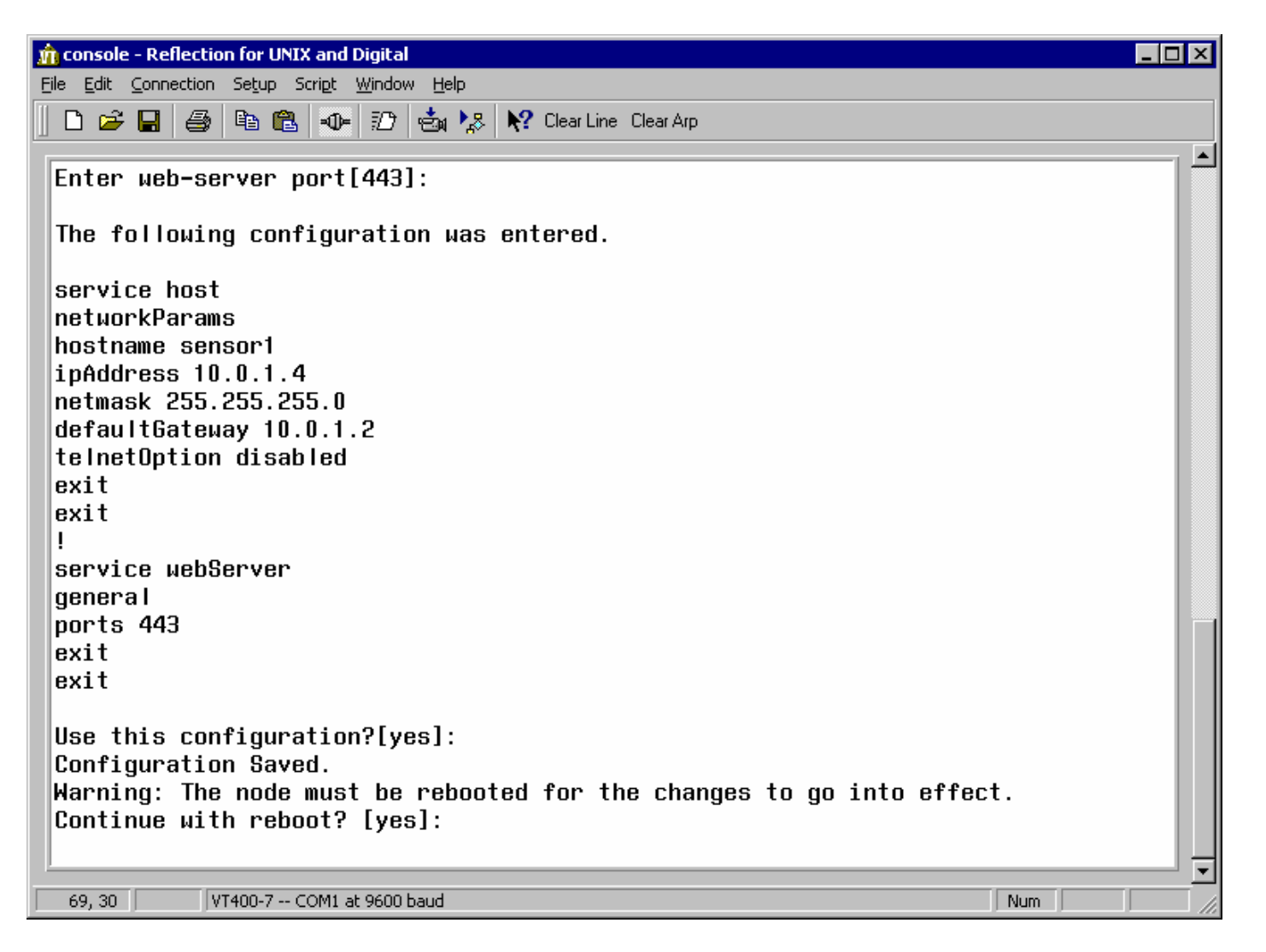

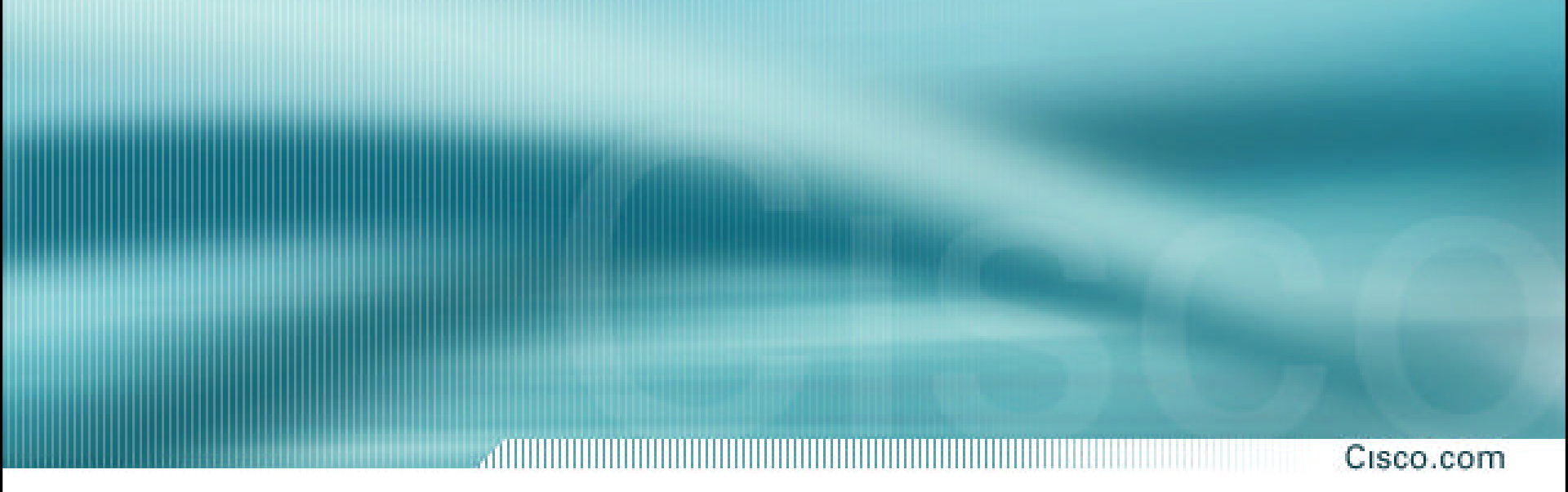

## **Command Line Modes**

#### **CLI Overview**

#### Cisco.com

## The IDS 4.0 CLI is characterized by the following:

- Provides access to the Sensor via Telnet, SSH, and serial interface connections
- Replaces 3.X OS shell access
- Similar to the IOS CLI

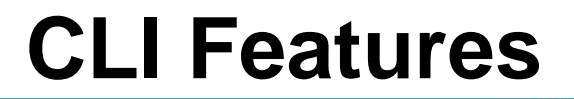

#### Cisco.com

# The IDS 4.0 CLI includes the following features:

- Help
- Tab completion
- Abbreviation
- Command recall
- User interactive prompts

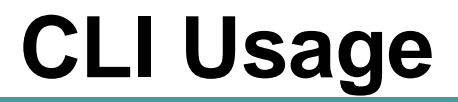

# The CLI can be used to perform the following tasks:

- Sensor initialization tasks
- Configuration tasks
- Administrative tasks
- Troubleshooting

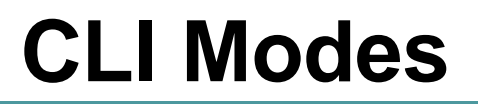

#### The IDS 4.0 CLI has the following modes:

- Privileged exec
- Global configuration
- Interface command-control configuration
- Interface group configuration
- Interface sensing configuration
- Service
- Virtual sensor configuration
- Alarm channel configuration
- Tune micro engines

#### **Privileged Exec Mode**

#### sensor#

- Privileged exec mode is the first level of the CLI.
- The following tasks are performed in privileged exec mode:
  - Initialize the Sensor
  - Reboot the Sensor
  - Enter configuration mode
  - Terminate current login session
  - Display system settings
  - Ping

## **Global Configuration Mode**

```
sensor# configure terminal
sensor(config)#
```

- Global configuration mode is the second level of the CLI.
- The following tasks are performed in global configuration mode:
  - Set the Sensor's hostname
  - Create user accounts
  - Configure SSH, Telnet, and TLS settings
  - Re-image the application partition
  - Upgrade and downgrade system software and signatures
  - Enter interface configuration modes
  - Enter service configuration mode

#### Interface Command-Control Configuration Mode

```
sensor# configure terminal
sensor(config)# interface command-control
sensor(config-if)#
```

- Interface command-control configuration mode is a third level of the CLI.
- The following tasks are performed in interface command-control configuration mode:
  - -Configure interface IP information
  - Display system settings

### **Interface Group Configuration Mode**

Cisco.com

sensor# configure terminal
sensor(config)# interface group 0
sensor(config-ifg)#

- Interface group configuration mode is a third level of the CLI.
- The following tasks are performed in interface group configuration mode:
  - -Add a sensing interface to the interface group
  - -Disable the interface group
  - -Display system settings

## **Interface Sensing Configuration Mode**

```
sensor# configure terminal
sensor(config)# interface sensing int1
sensor(config-ifs)#
```

- Interface sensing configuration mode is a third level of the CLI.
- The following tasks are performed in interface sensing configuration mode:
  - -Enable or disable the sensing interface
  - -Display system settings

#### **Service Mode**

#### Cisco.com

| sensor# configure terminal           |                                          |
|--------------------------------------|------------------------------------------|
| <pre>sensor(config)# service ?</pre> |                                          |
| alarm-channel-configuration          | Enter configuration mode for the alarm   |
|                                      | channel                                  |
| Authentication                       | Enter configuration mode for user        |
|                                      | authentication options                   |
| Host                                 | Enter configuration mode for node        |
|                                      | configuration                            |
| Logger                               | Enter configuration mode for debug       |
|                                      | logger                                   |
| NetworkAccess                        | Enter configuration mode for the         |
|                                      | network access controller                |
| SshKnownHosts                        | Enter configuration mode for             |
|                                      | configuring SSH known hosts              |
| TrustedCertificates                  | Enter configuration mode for             |
|                                      | configuring trusted certificates         |
| virtual-sensor-configuration         | Enter configuration mode for the virtual |
|                                      | sensor                                   |
| WebServer                            | Enter configuration mode for the web     |
|                                      | server application                       |

Sensor configuration mode is a generic command mode.

Enables you to enter configuration mode for various services

## **Virtual Sensor Configuration Mode**

Cisco.com

sensor# configure terminal
sensor(config)# service virtual-sensor-configuration
virtualSensor
sensor(config-vsc)#

- Virtual Sensor configuration mode is a third level of the CLI.
- The following tasks are performed in virtual Sensor configuration mode:
  - Reset signature settings to the default configuration
  - Display system settings
  - -Enter micro-engine tuning mode

## Alarm Channel Configuration Mode

Cisco.com

sensor# configure terminal
sensor(config)# service alarm-channel-configuration
virtualAlarm
sensor(config-acc)#

- Alarm channel configuration mode is a third level of the CLI.
- The following tasks are performed in alarm channel configuration mode:
  - -Display system settings
  - Enter configuration mode for the alarm channel

### **Tune Micro-Engines Mode**

```
sensor# configure terminal
sensor(config)# service virtual-sensor-configuration
virtualSensor
sensor(config-vsc)# tune-micro-engines
sensor(config-vsc-virtualSensor)#
```

- Tune micro-engines configuration mode is a fourth level of the CLI.
- Enables you to tune micro engines

Cisco.com

## **Initial Configuration Tasks**

## **Completing the Initial Configuration**

After completing the setup command's interactive dialog, complete the initial configuration by doing the following:

- Create user accounts.
- Create a service account.
- Set the system clock.
- Create network access lists.
- Generate a X.509 certificate.
- Add hosts to the SSH known hosts list.

## **Creating User Accounts**

Cisco.com

#### sensor(config)#

username *name* [password *password*] [privilege *privilege*]

Creates a user account

sensor(config)# username ADMIN password
 adminpass privilege administrator

 Creates the user ADMIN with a privilege level of administrator and the password adminpass

#### **Creating the Service Account**

Cisco.com

#### sensor(config)#

username *name* [password *password*] [privilege *privilege*]

Creates a service account

sensor(config)# username SERVICE password
 servpass privilege service

Creates a service account called SERVICE with the password servpass

## **Changing Passwords**

Cisco.com

sensor(config)#

password [name[newPassword]]

Changes the password on a user account

sensor(config)# password Enter old login password: \*\*\*\*\*\*\*\* Enter new login password: \*\*\*\*\*\*\* Re-enter new login password: \*\*\*\*\*\*\*\* sensor(config)#

Modifies the password for the current user

sensor(config)# password OPER
Enter new login password: \*\*\*\*\*
Re-enter new login password: \*\*\*\*\*
sensor(config)#

• Modifies the password for the operator account, OPER

## **Changing Privileges**

Cisco.com

#### sensor(config)#

privilege *usernam*e [administrator | operator | viewer]

Changes an account's role

```
sensor(config)# privilege user TESTUSER
  operator
Warning: The privilege change does not apply
  to current CLI sessions. It will be applied
  to subsequent logins.
sensor(config)#
```

Changes the role for user TESTUSER to operator

## **Setting the System Clock**

Cisco.com

#### sensor#

clock set hh:mm month day year

• Sets the system clock

#### sensor# clock set 12:32 January 12 2003

• Sets the time to 12:32 pm January 12, 2003

## **Configuring Network Access**

Cisco.com

sensor(config-Host-net)#

accessList ipAddress *ip\_address* netmask *netmask* 

Creates a network access list

```
sensor# config t
sensor(config)# service host
sensor(config-Host)# networkParams
sensor(config-Host-net)# accessList ipAddress 10.0.1.12
```

Adds a single host to the access list

```
sensor# config t
sensor(config)# service host
sensor(config-Host)# networkParams
sensor(config-Host-net)# accessList ipAddress 10.0.2.0
netmask 255.255.255.0
```

Adds an entire network to the access list

#### **Generating an X.509 Certificate**

Cisco.com

#### sensor#

tls generate-key

Generates a self-signed X.509 certificate for the server

sensor# tls generate-key
MD5 fingerprint is
 47:B4:C9:36:B1:E7:D2:5E:D1:3E:F6:B7:83:F4:68:60
 SHA1 fingerprint is
 8B:26:BB:EB:04:D4:9F:27:02:0E:25:F7:BE:0E:91:4F:B8:0A:CF:7B

#### Adding Hosts to the SSH Known Hosts List

Cisco.com

#### sensor(config)#

ssh host-key ipaddress [ key-modulus-length
public-exponent public-modulus ]

Adds an entry to the known hosts table

sensor(config)# ssh host-key 172.30.1.2

 Adds the perimeter router's IP address to the Sensor's list of SSH known hosts

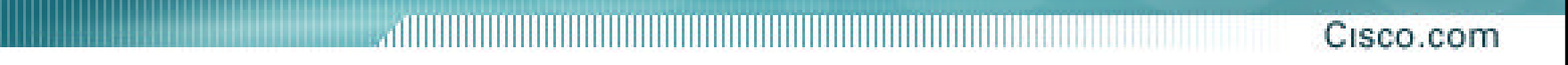

## Preventive Maintenance and Troubleshooting

# Displaying the Current Configuration and Version

sensor#

show version

 Displays version information for all installed OS packages, signature packages, and IDS processes running on the system

sensor#

more current config

Displays the configuration for the entire system

## **Displaying Events**

Cisco.com

#### sensor#

| show eve | nts [{[a | alert[infor | mational | l][low][med | dium] |
|----------|----------|-------------|----------|-------------|-------|
| [high]]  | error    | [warning    | error    | fatal ]     | log   |
| NAC      | status}] | [hh:mm:ss[  | month d  | day [year]  | ]]    |

Displays the requested event types beginning at the requested start time

sensor# show events alert high 10:00 June 1 2003

• Displays all high severity events since 10:00 am June 1, 2003.

## **Displaying Statistics**

Cisco.com

#### sensor#

| show statistics { Au | thentication   EventServer |
|----------------------|----------------------------|
| EventStore   Host    | Logger   NetworkAccess     |
| TransactionServer    | TransactionSource          |
| WebServer } [ clear  | ]                          |

Displays statistics for the specified service

sensor# show statistics EventStore

Displays statistics for the Event Store

#### **Displaying Interface Statistics**

Cisco.com

#### sensor#

show interfaces [clear]

Displays statistics for all system interfaces

#### sensor#

show interfaces command-control

• Displays information about the command and control interface

#### sensor#

show interfaces group [number]

• Displays information about the logical interface group

#### sensor#

show interfaces sensing name

• Displays information about the sensing interfaces

## **Displaying Tech Support Information**

Cisco.com

#### sensor#

show tech-support[page][password][destination
destination-url]

Displays the current system status

```
sensor# show tech-support destination
ftp://csidsuser@10.2.1.2/reports/sensor1Report.html
password:******
```

 Places the tech-support output into the file ~csidsuser/reports/sensor1Report.html

#### **Rebooting the Sensor**

#### Cisco.com

#### sensor#

reset [powerdown]

 Shuts down the applications running on the Sensor and reboots it

```
sensor# reset
Warning: Executing this command
  will stop all applications and
  reboot the node.
Continue with reset?: yes
  Request Succeeded.
```

#### Backing Up and Restoring Configurations

Cisco.com

#### sensor#

copy [/erase] source-url destination-url

• Copies configuration files

sensor# copy current-config backup-config

Creates a backup configuration

sensor# copy /erase backup-config current-config

 Overwrites the current configuration with the back-up configuration

### **Recovering the Application Partition**

Cisco.com

#### sensor(config)#

recover application-partition

 Re-images the application partition with the application image stored on the recovery partition

```
sensor(config)# recover application-partition
Warning: Executing this command will stop all
applications and re-image the node to version
4.0(1)S29. All configuration changes except for
network settings will be reset to default.
Continue with recovery?:yes
Request Succeeded.
```

# CISCO SYSTEMS